Vorabinfo: Alle Laufwerksbezeichnungen und Namen sind NUR BEISPIELHAFT und können vom eigenen PC abweichen!!

Auf dem Desktop (übersetzt Schreibtisch) verbirgt sich hinter dem Button "Computer" der Microsoft Explorer.

Hier sind alle Dateien des Betriebssystems, der Programme und auch unsere selbst erstellten Ordner und Dateien in einem Verzeichnisbaum integriert.

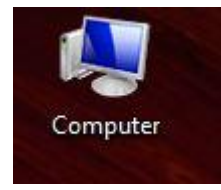

Um dorthin zu gelangen, klicken wir den Button "Computer" an. Je nach Einstellung müssen wir ein- oder zweimal anklicken.

Der Microsoft Explorer ist so aufgebaut, dass im linken Feld der Verzeichnisbaum aufgeführt ist und im rechten Feld die einzelnen Festplatten und Geräte mit Wechselmedien. Unter Wechselmedien werden das DVD-/CD-ROM – Laufwerk und die Sticks, die in einen der USB-Anschlüsse gesteckt werden, aufgeführt.

Die nächsten Bilder zeigen erst die linke Fensterseite und dann die rechte Fensterseite, natürlich mit den näheren Erklärungen.

| 🔾 💭 – 📑 🕨 Computer 🕨                                                                                                    |                                                                                                    |
|----------------------------------------------------------------------------------------------------|----------------------------------------------------------------------------------------------------|
| Datei Bearbeiten Ansicht Extras ?                                                                                                    |                                                                                                    |
| Organisieren 🔻 Systemeigenschaften Pro                                                                                                    | ramm deinstallieren oder ändern Netzlaufwerk verbinden Systemsteuerung öffnen                                                                                                    |
| <ul> <li>✓ ★ Favoriten</li> <li>■ Desktop</li> <li>Bownloads</li> <li>2uletzt besucht</li> </ul>                                                                                                    | <ul> <li>Festplatten (3)</li> <li>Win7 (C)</li> <li>Totaten (D:)</li> <li>Totaten (D:)</li> <li>Totate</li></ul> |
| <ul> <li>Desktop</li> <li>Bibliotheken</li> <li>Bibliotheken</li> <li>Bibliotheken</li> <li>Dokumente</li> <li>Musik</li> <li>Videos</li> <li>Heimnetzgruppe</li> <li>Gertrud</li> </ul>                                                                                                    | DVD-RW-Laufwerk (E:)       CnMemory Software Installation         (H:)                                                                                                    |
| Computer     Generation     Generation     Ge |                                                                                                    |

| Datei Bearbeiten Ansicht Extras ?              | Es wird der Ver                           | Es wird der Verzeichnisbaum gezeigt.<br>Hier sehen wir verschiedene Ordner.<br>Teilweise werden diese vom Betriebs- |
|------------------------------------------------|-------------------------------------------|----------------------------------------------------------------------------------------------------|
| Organisieren 🔹 Systemeigenschaften  Programm d | nstalleren oder ändern<br>Teilweise werde |                                                                                                    |
| • 👷 Favoriten                                  | Festplat     system automat               | isch mit der Installati-                                                                                            |
| E Desktop                                      | on erstellt und z                         | zum anderen Teil vom                                                                                                |
| & Downloads                                    | Anwender.                                 |                                                                                                    |
| E Zuletzt besucht                              |                                           |                                                                                                    |
|                                                | Gerate Zuerst befasser                    | n wir uns mit dem Ord-                                                                                              |
| 4 🔜 Desktop                                    | ner Computer.                             |                                                                                                    |
| 4 📷 Bibliotheken                               |                                           |                                                                                                    |
| ▷ 🔛 Bilder                                     | Darunter sind                             | weitere Ordner auf-                                                                                                 |
| Dokumente                                      | geführt, das s                            | ind:                                                                                                    |
| Musik                                          | WIN7 (c:) Da                              | teien Betriebssystem                                                                                                |
| ) 📓 Videos                                     | Daten (D:) Ab                             | lage unserer eigenen                                                                                                |
| Heimnetzgruppe                                 | Daten und die                             | installierten Program-                                                                                              |
| B Gertrud                                      | me                                        |                                                                                                    |
| 4 j Computer                                   | DVD-RW-Lauf                               | werk (E:) Brenner und                                                                                               |
| ) 🏭 Win7 (C:)                                  | DVD-/CD-Lau                               | fwerk                                                                                                    |
| Daten (D:)                                     | Recovery (F:)                             | Sicherheitskopie des                                                                                                |
| DVD-RW-Laufwerk (E)                            | Betriebssyste                             | ems – darf auf keinen                                                                                               |
| ECOVERY (F:)                                   | Fall gelöscht v                           | werden.                                                                                                    |
| CnMemory Software Installation (Ht)            | CnMemory (H                               | :) Wechseldatenträger                                                                                               |
| > 🐫 Netzwerk                                   | USB-Anschluß                              | 3 für Sticks                                                                                                    |
| > B Systemsteuerung                            | Jeder Stick h                             | iat eine eigene Kennung                                                                                             |
| Papierkorb                                     | somit erschei                             | nt hier immer wieder                                                                                                |
|                                                | eine andere B                             | ezeichnung.                                                                                                    |

Hinter den einzelnen Ordnern steht jeweils ein in Klammern gesetzter Buchstabe. Diese einzelnen Buchstaben bezeichnen das Laufwerk bzw. Festplatte. Auf diesem Laufwerk sind die Daten abgelegt. Obwohl wir während unserer Nutzung des PC's Programme und Daten von den verschiedenen Laufwerken holen, arbeiten die Laufwerke unabhängig voneinander. Das soll bedeuten, dass, falls Bereiche der Laufwerke beschädigt sind, wir nicht alles verlieren, sondern nur einen Teil. Natürlich immer nur dann, sobald wir keine Sicherung gemacht haben. Wir können natürlich ein Laufwerk komplett löschen, ohne das die anderen Laufwerke davon betroffen sind.

ACHTUNG: Die Laufwerke C und F sind auf keinen Fall zu löschen. Das wäre der "Todesstoß" für den PC. (F ist nur ein Beispiel – es kann auch ein anderer Buchstabe sein!)

Nun wenden wir uns der rechten Seite zu.

Im oberen Bereich sehen wir die Festplatten.

In Klammern steht der jeweilige Laufwerksbuchstabe.

Wir sehen auch neben dem Symbol einen Balken, der von Laufwerk zu Laufwerk unterschiedlich intensiv dargestellt wird.

Der Balken sagt aus, dass je mehr er farbig ausgefüllt ist, desto weniger Speicher ist noch vorhanden.

Unter den Balken stehen die Werte, d. h. Laufwerk C hat noch 76GB frei, Laufwerk D noch 94GB und Laufwerk F noch 2,4GB.

Für unsere Bearbeitung ist nur das Laufwerk D wichtig. Dort sind nämlich alle unsere Daten abgespeichert.

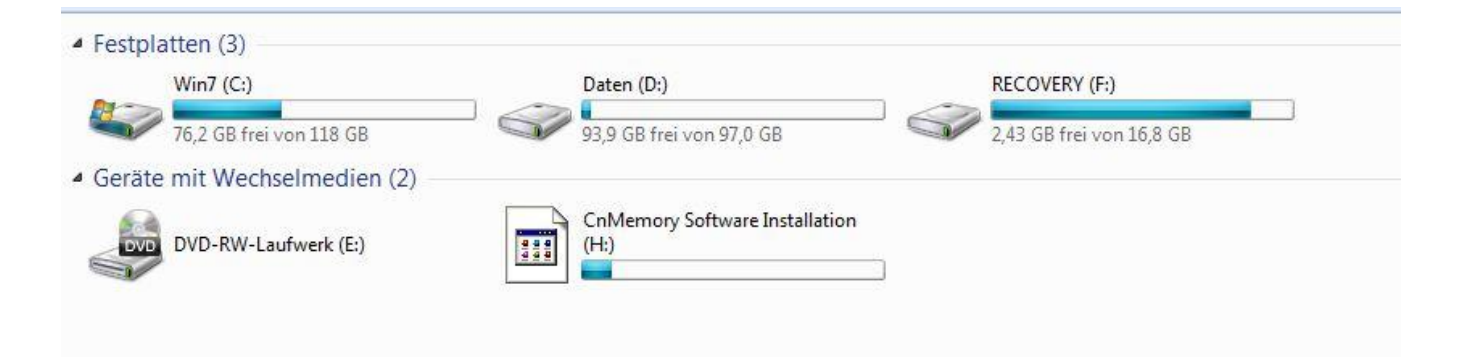

# Laufwerk D – Daten

| 🔾 💭 🖳 🕨 Computer 🕨                                                                                                    | Zu Anfang sehen wir uns das<br>Laufwerk D an:                                                                                                    |
|----------------------------------------------------------------------------------------------------|----------------------------------------------------------------------------------------------------|
| Datei Bearbeiten Ansicht Extras ?                                                                                                    | Kurz beschreiben wir die einzel-                                                                                                    |
| Organisieren 🔻 Systemeigenschaften Programm de                                                                                                    | installieren oder änden<br>Downloads - Heruntergeladene                                                                                                    |
| <ul> <li>Favoriten</li> <li>Desktop</li> <li>Downloads</li> <li>Zuletzt besucht</li> <li>Desktop</li> <li>Bibliotheken</li> <li>Bibler</li> <li>Bibler</li> <li>Dokumente</li> <li>Musik</li> <li>Wideos</li> <li>Kontakte</li> <li>Downloads</li> <li>Eigene Musik</li> <li>Eigene Videos</li> <li>Eigene Videos</li> <li>Eigene Musik</li> <li>Eigene Musik</li> <li>Eigene Videos</li> <li>Scherungen</li> <li>Scherungen</li> <li>Scherungen</li> <li>DVD-RW-Laufwerk (E:)</li> </ul> | <ul> <li>Fe Programme - keine Installationen</li> <li>Eigene Bilder - digitales Bilderarchiv bzw. Album unserer selbsterstellten Bilder</li> <li>Ge erstellten Bilder</li> <li>Eigene Dokumente - alle unsere Dateien in selbst erstellten Ordnern abgelegt.</li> <li>Eigene Musik, eigene Videos, Favoriten und Kontakte werden zu einem späteren Zeitpunkt beschrieben.</li> <li>Program Files: alle installierten Programme</li> <li>Sicherungen und temp werden auch zu einem späteren Zeitpunkt beschrieben.</li> <li>Vor einigen Ordnern steht ein Pfeil. Der Pfeil ohne Füllung besagt, dass in diesem Ordner noch weitere Ordner existieren. Wenr wir den Pfeil anklicken (1x), öffnet sich der gesamte Ordner mit allen weiteren Ordnern.</li> <li>Der geöffnete Pfeil wird dann schwarz und die Spitze zeigt</li> </ul> |

### schräg nach unten.

Vor jeder Bezeichnung steht ein Symbol um kurz anzuzeigen, welchen Inhalt der Ordner aufweist. Hier z. B. Ordner Downloads zeigt eine Mappe mit einem Pfeil nach unten. Das besagt, hier sind heruntergeladene Programme. Ordner "Eigene Bilder": hier wird ein Foto in der Mappe gezeigt. Somit kann ungefähr abgeschätzt werden, welchen Inhalt der einzelne Ordner aufweist.

| Datei Bearbeiten Ansicht Extras ?         |                            |
|-------------------------------------------|----------------------------|
| Organisieren 🔻 Systemeigenschaften Progra | amm deinstallieren oder är |
| Favoriten                                 | Â                          |
| U Downloads                               |                            |
| Desktop                                   |                            |
|                                           |                            |
|                                           |                            |
|                                           |                            |
| Videos                                    | E                          |
| ▶ 🖏 Heimnetzgruppe                        |                            |
| ▷ 🙀 Gertrud                               |                            |
| ▲ 🖳 Computer                              |                            |
| 🖻 💒 Win7 (C:)                             |                            |
| 🖉 🧫 Daten (D:)                            |                            |
| 🖻 퉳 Downloads                             |                            |
| 🖉 崖 Eigene Bilder                         |                            |
| 📕 2011-05-09 Klassenraum                  |                            |
| 🔒 Hochzeit                                |                            |
| 🖻 📗 Eigene Dokumente                      |                            |
| 🚺 Eigene Musik                            |                            |
| 📓 Eigene Videos                           |                            |
| 🖻 📴 Favoriten                             |                            |
| 📙 Kontakte                                |                            |
| 🖻 🍌 Program Files (x86)                   |                            |
| 🖻 🏭 Sicherungen                           | +                          |

In diesem Bild haben wir im Laufwerk D den Ordner "Eigene Bilder" geöffnet.

In diesem Ordner sind bereits zwei weitere Ordner abgelegt worden, in denen wir eine kleine Gruppe von Bildern abgelegt haben.

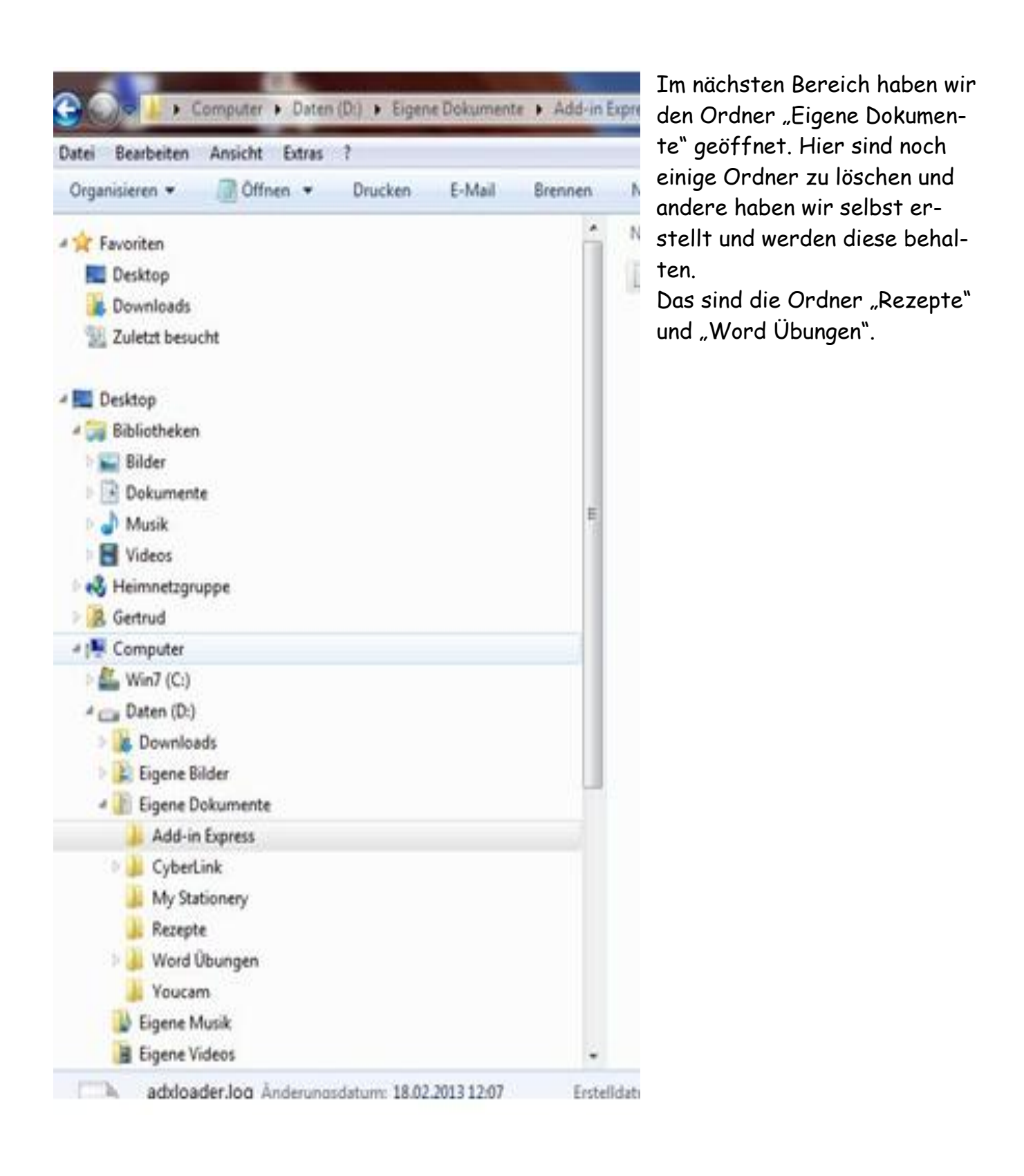